DXF to G Code Troubleshooting

- If you open a file and the cursor changes to a hand, only allowing you to pan the screen, closing the app and reopening it should fix that problem.
- To get a DXF file created by Solidworks to work in the DXF to G Code app, ensure that "automatic cutter compensation" is turned off. The app will crash any time automatic cutter compensation is turned on.

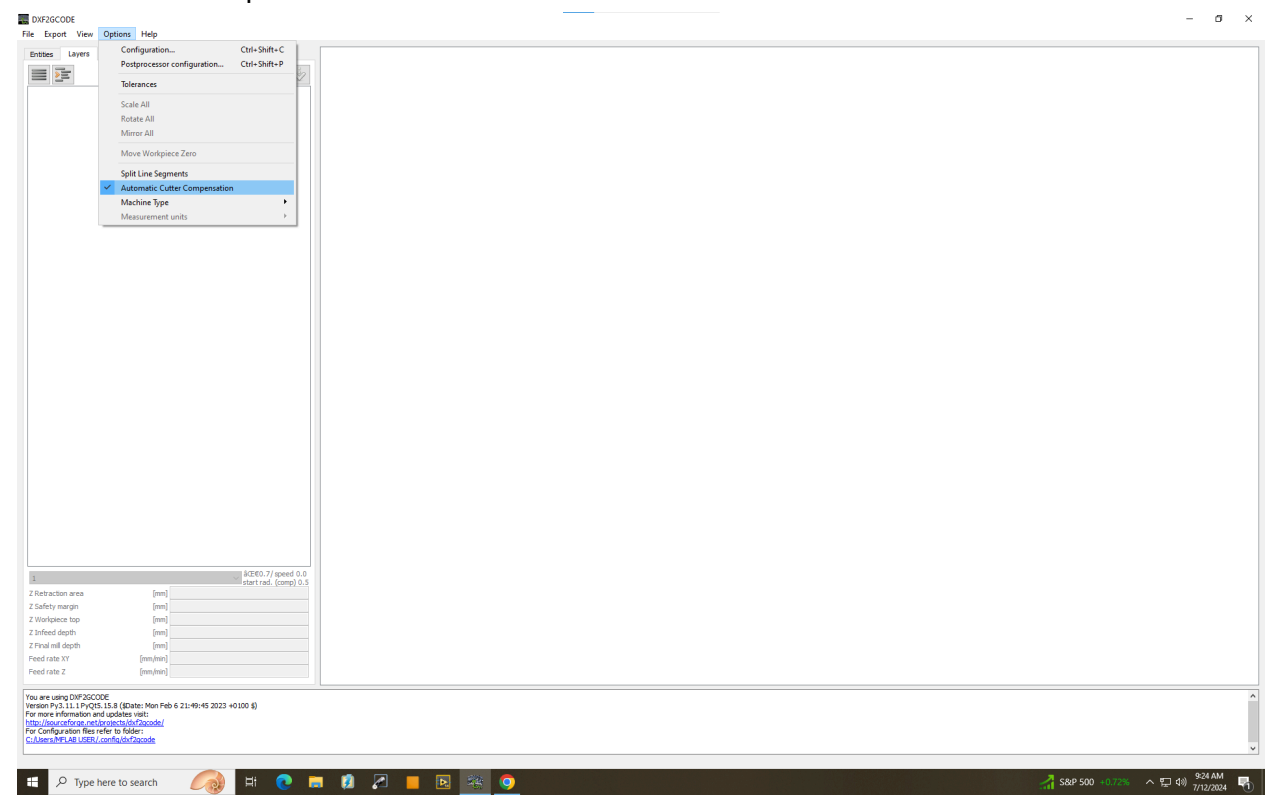

• When trying to do cutter compensation, if you get an error in the command line reading:

"Cannot do cutter compensation, please check file / diamter of tool Not able to finish cutter compensation without error -Skipping it"

First, ensure that you're using tool 2, as this has the appropriate diameter of the cutting tool given that the wiki states "The kerf is about 800 microns wide."

| 1         1           3         10           12         2           Z Infeed depth         [mm]           0.0         1.0           Feed rate XY         [mm/min]           Feed rate Z         [mm/min]           Block 0 includes 0 Geometries, reduced to 0 Contours, used layers:         []                                                                                                    | 2                                                                                                    |                                                                                                    | ~                                                                                                    |
|----------------------------------------------------------------------------------------------------|----------------------------------------------------------------------------------------------------|----------------------------------------------------------------------------------------------------|----------------------------------------------------------------------------------------------------|
| 3         10           12         Z Infeed depth           Z Final mill depth         [mm]           0.0         Intervention           Z Final mill depth         [mm]           Feed rate XY         [mm/min]           Feed rate Z         [mm/min]           Block 0 includes 0 Geometries, reduced to 0 Contours, used layers:         []                                                                     | 2                                                                                                    |                                                                                                    |                                                                                                    |
| 10         12           Z Infeed depth         [mm]         0.0           Z Final mill depth         [mm]         1.0           Feed rate XY         [mm/min]         4.0           Feed rate Z         [mm/min]         150.0                                                                                                    | 3                                                                                                    |                                                                                                    |                                                                                                    |
| Z Infeed depth       [mm]       0.0         Z Final mill depth       [mm]       1.0         Feed rate XY       [mm/min]       4.0         Feed rate Z       [mm/min]       150.0         Block 0 includes 0 Geometries, reduced to 0 Contours, used layers:       []                                                                                                    | 10                                                                                                    |                                                                                                    |                                                                                                    |
| Z Final mill depth       [mm]       1.0         Feed rate XY       [mm/min]       4.0         Feed rate Z       [mm/min]       150.0         Block 0 includes 0 Geometries, reduced to 0 Contours, used layers:       []                                                                                                    | Z Infeed depth                                                                                                    | ifeed depth [mm]                                                                                                    | 0.0                                                                                                    |
| Feed rate XY       [mm/min]       4.0         Feed rate Z       [mm/min]       150.0         Block 0 includes 0 Geometries, reduced to 0 Contours, used layers:       []                                                                                                    | Z Final mill depth                                                                                                    | inal mill depth [mm]                                                                                                    | 1.0                                                                                                    |
| Feed rate Z       [mm/min]       150.0         Block 0 includes 0 Geometries, reduced to 0 Contours, used layers:       []                                                                                                    | Feed rate XY                                                                                                    | ed rate XY [mm/min]                                                                                                    | 4.0                                                                                                    |
| Block 0 includes 0 Geometries, reduced to 0 Contours, used layers:                                                                                                    | Feed rate Z                                                                                                    | ed rate Z [mm/min]                                                                                                    | 150.0                                                                                                    |
| Block 0 includes 0 Geometries, reduced to 0 Contours, used layers:                                                                                                    |                                                                                                    |                                                                                                    |                                                                                                    |
| Block 1 includes 0 Geometries, reduced to 0 Contours, used layers: []<br>Block 2 includes 0 Geometries, reduced to 0 Contours, used layers: []<br>Loaded 18 entity geometries; reduced to 3 contours; used layers: [0]; number of insert<br>Drawing units: millimeters<br>Cannot do cutter compensation, please check file / diamter of tool<br>Not able to finish cutter compensation without error - Skipping it | Block 0 includes 0 G<br>Block 1 includes 0 G<br>Block 2 includes 0 G<br>Loaded 18 entity ge<br>Drawing units: millin<br>Cannot do cutter o<br>Not able to finish o | c 0 includes 0 Geometries, reduced to 0 C<br>< 1 includes 0 Geometries, reduced to 0 C<br>< 2 includes 0 Geometries, reduced to 0 C<br>led 18 entity geometries; reduced to 3 co<br>ving units: millimeters<br>not do cutter compensation, please check<br>able to finish cutter compensation withou | ontours, used layers: []<br>ontours, used layers: []<br>ontours, used layers: []<br>ntours; used layers: [0]; number of inserts 0<br>file / diamter of tool<br>t error - Skipping it |
|                                                                                                    |                                                                                                    |                                                                                                    |                                                                                                    |

• If it still doesn't work, ensure that the tool is programmed into the tool library with the appropriate dimensions. Get there with options, configuration, tools table. Check that tool 2 has a diameter of 0.80 and your configuration values in the general settings are in mm.

| Configuration                                                                                                    |                                                                                                    |               | ? ×                                           |
|----------------------------------------------------------------------------------------------------|----------------------------------------------------------------------------------------------------|---------------|-----------------------------------------------|
| Software config                                                                                                    |                                                                                                    |               |                                               |
| General settings                                                                                                    | Define the tools here:                                                                                                    |               |                                               |
| Machine config                                                                                                    |                                                                                                    |               | _                                             |
| Output settings                                                                                                    | name diameter speed                                                                                                    | start_radius  |                                               |
| Automatic tool config                                                                                                    | 1 1 0 70 0 00 0 0 50                                                                                                    |               | -                                             |
| Table table                                                                                                    |                                                                                                    |               | -                                             |
| loois table                                                                                                    | 2 2 2 0.80 0.00 0.00                                                                                                    | -             | ÷                                             |
| Custom actions                                                                                                    |                                                                                                    |               | <b>•</b>                                      |
|                                                                                                    | 3 3 - 1.20 - 0.00 - 0.00                                                                                                    |               | -                                             |
|                                                                                                    | 4 10 10.00 1000 2.00                                                                                                    |               | <b>-</b>                                      |
|                                                                                                    |                                                                                                    |               |                                               |
|                                                                                                    | 5 12 0.10 0.00 0.20                                                                                                    |               | -                                             |
|                                                                                                    |                                                                                                    |               | -                                             |
|                                                                                                    |                                                                                                    |               | <b>T</b>                                      |
|                                                                                                    |                                                                                                    |               |                                               |
|                                                                                                    |                                                                                                    |               |                                               |
|                                                                                                    |                                                                                                    |               |                                               |
|                                                                                                    |                                                                                                    |               |                                               |
|                                                                                                    |                                                                                                    |               |                                               |
|                                                                                                    |                                                                                                    |               |                                               |
|                                                                                                    |                                                                                                    |               |                                               |
|                                                                                                    |                                                                                                    |               |                                               |
|                                                                                                    |                                                                                                    |               |                                               |
|                                                                                                    |                                                                                                    |               |                                               |
|                                                                                                    |                                                                                                    |               | _                                             |
|                                                                                                    |                                                                                                    |               |                                               |
|                                                                                                    |                                                                                                    |               |                                               |
|                                                                                                    |                                                                                                    |               |                                               |
|                                                                                                    |                                                                                                    |               |                                               |
|                                                                                                    |                                                                                                    |               |                                               |
|                                                                                                    |                                                                                                    |               |                                               |
|                                                                                                    |                                                                                                    |               |                                               |
|                                                                                                    |                                                                                                    |               |                                               |
|                                                                                                    |                                                                                                    |               |                                               |
|                                                                                                    |                                                                                                    |               |                                               |
|                                                                                                    |                                                                                                    |               |                                               |
|                                                                                                    |                                                                                                    |               |                                               |
| L                                                                                                    |                                                                                                    |               |                                               |
|                                                                                                    |                                                                                                    | Discourse     |                                               |
|                                                                                                    |                                                                                                    | Discard Close | Apply                                         |
|                                                                                                    |                                                                                                    | Discard Close | Apply                                         |
| Configuration                                                                                                    | · · · · · · · · · · · · · · · · · · ·                                                                                                    | Uiscaro Ciose | Apply<br>? ×                                  |
|                                                                                                    | · · · · · · · · · · · · · · · · · · ·                                                                                                    | Uiscard Ciose | ? ×                                           |
| Configuration                                                                                                    | · · · · ·                                                                                                    | Uiscard Close | ? ×                                           |
| Configuration Software config General settings                                                                                 |                                                                                                    | Uiscard Close | Appiy<br>? ×                                  |
| Configuration Software config General settings Machine config                                                                  | 3D mode (requires OpenGL - restart needed)                                                                                                    | Uiscard Close | Appiy<br>? ×                                  |
| Configuration Software config General settings Machine config Output settings                                                  | 3D mode (requires OpenGL - restart needed)     Display dicabled native (default)                                                                                                    | Uiscard Close | ? ×                                           |
| Configuration<br>Software config<br>General settings<br>Machine config<br>Output settings                                      |                                                                                                    | Uiscard Close | ? ×                                           |
| Configuration Software config General settings Machine config Output settings Automatic tool config                            | ☐ 30 mode (requires OpenGL - restart needed)<br>✓ Display disabled paths (default)<br>☐ Live update export route (default)                                                                                                    | Uiscard Liose | арну<br>? ×                                   |
| Configuration Software config General settings Machine config Output settings Automatic tool config Tools table                | □ 30 mode (requires OpenGL - restart needed)<br>☑ Display disabled paths (default)<br>□ Live update export route (default)<br>Melling -                                                                                                    | Uiscard Close | Appiy<br>? X                                  |
| Configuration Software config General settings Machine config Output settings Automatic tool config Tools table Custom actions | ☐ 3D mode (requires OpenGL - restart needed)<br>☑ Display disabled paths (default)<br>☐ Live update export route (default)<br>Milling                                                                                                    | Uiscard Close | Appiy           ?         ×                   |
| Configuration Software config General settings Machine config Output settings Automatic tool config Tools table Custom actions | ☐ 3D mode (requires OpenGL - restart needed)<br>✓ Display disabled paths (default)<br>☐ Live update export route (default)<br>Milling<br>☐ Split line segments (default)                                                                                                    | Uiscard Close | Appiy<br>? ×                                  |
| Configuration Software config General settings Machine config Output settings Automatic tool config Tools table Custom actions | 30 mode (requires OpenGL - restart needed)     Display disabled paths (default)     Live update export route (default) Milling     Split line segments (default)                                                                                                    | Uiscard Close | ? ×                                           |
| Configuration Software config General settings Machine config Output settings Automatic tool config Tools table Custom actions | 30 mode (requires OpenGL - restart needed)         Ø Display disabled paths (default)         Live update export route (default)         Milling         Split line segments (default)         Ø Automatic cutter compensation (default)                                                                                                    | Liscard Liose | Арриу<br>? ×                                  |
| Configuration Software config General settings Machine config Output settings Automatic tool config Tools table Custom actions | 30 mode (requires OpenGL - restart needed)         Display disabled paths (default)         Live update export route (default)         Milling         Split line segments (default)         Automatic cutter compensation (default)                                                                                                    | Uiscard Close | Арриу<br>? ×                                  |
| Configuration Software config General settings Machine config Output settings Automatic tool config Tools table Custom actions | 3D mode (requires OpenGL - restart needed)         Display disabled paths (default)         Live update export route (default)         Milling         Split line segments (default)         Vautomatic cutter compensation (default)         Machine type (default):                                                                                                    | miling        | Арриу<br>? ×                                  |
| Configuration Software config General settings Machine config Output settings Automatic tool config Tools table Custom actions | 3D mode (requires OpenGL - restart needed)         Display disabled paths (default)         Live update export route (default)         Miling         Split line segments (default)         Automatic cutter compensation (default)         Machine type (default):         Configuration values use the unit (restart needed):                                                                          | miling        | Арриу<br>? ×                                  |
| Configuration Software config General settings Machine config Output settings Automatic tool config Tools table Custom actions | 3D mode (requires OpenGL - restart needed)         Display disabled paths (default)         Live update export route (default)         Milling         Split line segments (default)         Automatic cutter compensation (default)         Machine type (default):         Configuration values use the unit (restart needed):                                                                         | miling        | Apply ? ×                                     |
| Configuration Software config General settings Machine config Output settings Automatic tool config Tools table Custom actions | 30 mode (requires OpenGL - restart needed)         Display disabled paths (default)         Live update export route (default)         Milling         Split line segments (default)         Automatic cutter compensation (default)         Machine type (default):         Configuration values use the unit (restart needed):         Output                                                          | miling        | Apply       ?       ×       ·       ·       · |
| Configuration Software config General settings Machine config Output settings Automatic tool config Tools table Custom actions | 3D mode (requires OpenGL - restart needed)         Display disabled paths (default)         Live update export route (default)         Milling         Split line segments (default)         Automatic cutter compensation (default)         Machine type (default):         Configuration values use the unit (restart needed):         Output                                                          | miling<br>mm  | Apply           ?         ×                   |
| Configuration Software config General settings Machine config Output settings Automatic tool config Tools table Custom actions | 3D mode (requires OpenGL - restart needed)         Display disabled paths (default)         Live update export route (default)         Milling         Split line segments (default)         Automatic cutter compensation (default)         Machine type (default):         Configuration values use the unit (restart needed):         Output         Export the G-Code to stdout (instead of a file)  | miling<br>mm  | Арруу<br>? ×                                  |
| Configuration Software config General settings Machine config Output settings Automatic tool config Tools table Custom actions | 3D mode (requires OpenGL - restart needed)         Display disabled paths (default)         Live update export route (default)         Miling         Split line segments (default)         V Automatic cutter compensation (default)         Machine type (default):         Configuration values use the unit (restart needed):         Output         Export the G-Code to stdout (instead of a file) | miling        | Арруу<br>? ×                                  |
| Configuration Software config General settings Machine config Output settings Automatic tool config Tools table Custom actions | 3D mode (requires OpenGL - restart needed)         Display disabled paths (default)         Live update export route (default)         Milling         Split line segments (default)         Valuomatic cutter compensation (default)         Machine type (default):         Configuration values use the unit (restart needed):         Output         Export the G-Code to stdout (instead of a file) | miling<br>mm  | Арруу<br>? ×                                  |
| Configuration Software config General settings Machine config Output settings Automatic tool config Tools table Custom actions | 30 mode (requires OpenGL - restart needed)         Display disabled paths (default)         Live update export route (default)         Milling         Split line segments (default)         Automatic cutter compensation (default)         Machine type (default):         Configuration values use the unit (restart needed):         Output         Export the G-Code to stdout (instead of a file)  | miling        | Арруу<br>? ×                                  |
| Configuration Software config General settings Machine config Output settings Automatic tool config Tools table Custom actions | 3D mode (requires OpenGL - restart needed)         Display disabled paths (default)         Live update export route (default)         Milling         Split line segments (default)         Automatic cutter compensation (default)         Machine type (default):         Configuration values use the unit (restart needed):         Output         Export the G-Code to stdout (instead of a file)  | miling<br>mm  | Арруу<br>? ×                                  |
| Configuration Software config General settings Machine config Output settings Automatic tool config Tools table Custom actions | 3D mode (requires OpenGL - restart needed)         Display disabled paths (default)         Live update export route (default)         Milling         Split line segments (default)         Automatic cutter compensation (default)         Machine type (default):         Configuration values use the unit (restart needed):         Output         Export the G-Code to stdout (instead of a file)  | miling<br>mm  | Арриу<br>? ×                                  |
| Configuration Software config General settings Machine config Output settings Automatic tool config Tools table Custom actions | 3D mode (requires OpenGL - restart needed)         Display disabled paths (default)         Live update export route (default)         Miling         Split line segments (default)         Vautomatic cutter compensation (default)         Machine type (default):         Configuration values use the unit (restart needed):         Output         Export the G-Code to stdout (instead of a file)  | miling<br>mm  | Арриу<br>? ×                                  |
| Configuration Software config General settings Machine config Output settings Automatic tool config Tools table Custom actions | 3D mode (requires OpenGL - restart needed)         Display disabled paths (default)         Live update export route (default)         Milling         Split line segments (default)         Mathematic cutter compensation (default)         Machine type (default):         Configuration values use the unit (restart needed):         Output         Export the G-Code to stdout (instead of a file) | miling<br>mm  | Apply ? ×                                     |
| Configuration Software config General settings Machine config Output settings Automatic tool config Tools table Custom actions | 3D mode (requires OpenGL - restart needed)         Display disabled paths (default)         Live update export route (default)         Milling         Split line segments (default)         Automatic cutter compensation (default)         Machine type (default):         Configuration values use the unit (restart needed):         Output         Export the G-Code to stdout (instead of a file)  | miling        | *                                             |
| Configuration Software config General settings Machine config Output settings Automatic tool config Tools table Custom actions | 3D mode (requires OpenGL - restart needed)         Display disabled paths (default)         Live update export route (default)         Miling         Split line segments (default)         Automatic cutter compensation (default)         Machine type (default):         Configuration values use the unit (restart needed):         Output         Export the G-Code to stdout (instead of a file)   | miling        | Apply ? ×                                     |
| Configuration Software config General settings Machine config Output settings Automatic tool config Tools table Custom actions | 30 mode (requires OpenGL - restart needed)         Display disabled paths (default)         Live update export route (default)         Milling         Split line segments (default)         Automatic cutter compensation (default)         Machine type (default):         Configuration values use the unit (restart needed):         Output         Export the G-Code to stdout (instead of a file)  | miling        | Apply ? ×                                     |
| Configuration Software config General settings Machine config Output settings Automatic tool config Tools table Custom actions | 3D mode (requires OpenGL - restart needed)         Display disabled paths (default)         Live update export route (default)         Milling         Split line segments (default)         Automatic cutter compensation (default)         Machine type (default):         Configuration values use the unit (restart needed):         Output         Export the G-Code to stdout (instead of a file)  | miling        | Арруу<br>? ×                                  |
| Configuration Software config General settings Machine config Output settings Automatic tool config Tools table Custom actions | 3D mode (requires OpenGL - restart needed)         Display disabled paths (default)         Live update export route (default)         Milling         Split line segments (default)         Automatic cutter compensation (default)         Machine type (default):         Configuration values use the unit (restart needed):         Output         Export the G-Code to stdout (instead of a file)  | miling<br>mm  | Арруу<br>? ×                                  |
| Configuration Software config General settings Machine config Output settings Automatic tool config Tools table Custom actions | 30 mode (requires OpenGL - restart needed)         Display disabled paths (default)         Live update export route (default)         Milling         Split line segments (default)         Automatic cutter compensation (default)         Machine type (default):         Configuration values use the unit (restart needed):         Output         Export the G-Code to stdout (instead of a file)  | miling        | Арриу<br>? ×                                  |
| Configuration Software config General settings Machine config Output settings Automatic tool config Tools table Custom actions | 3D mode (requires OpenGL - restart needed)         Display disabled paths (default)         Live update export route (default)         Milling         Split line segments (default)         Machine type (default):         Configuration values use the unit (restart needed):         Output         Export the G-Code to stdout (instead of a file)                                                  | miling miling | Apply ? ×                                     |
| Configuration Software config General settings Machine config Output settings Automatic tool config Tools table Custom actions | 3D mode (requires OpenGL - restart needed)         Display disabled paths (default)         Live update export route (default)         Milling         Split line segments (default)         Automatic cutter compensation (default)         Machine type (default):         Configuration values use the unit (restart needed):         Output         Export the G-Code to stdout (instead of a file)  | miling        | Apply ? ×                                     |
| Configuration Software config General settings Machine config Output settings Automatic tool config Tools table Custom actions | 3D mode (requires OpenGL - restart needed)         Display disabled paths (default)         Live update export route (default)         Milling         Split line segments (default)         Automatic cutter compensation (default)         Machine type (default):         Configuration values use the unit (restart needed):         Output         Export the G-Code to stdout (instead of a file)  | miling miling | Арриу<br>? ×                                  |
| Configuration Software config General settings Machine config Output settings Automatic tool config Tools table Custom actions | 3D mode (requires OpenGL - restart needed)         Display disabled paths (default)         Live update export route (default)         Milling         Split line segments (default)         Automatic cutter compensation (default)         Machine type (default):         Configuration values use the unit (restart needed):         Output         Export the G-Code to stdout (instead of a file)  | miling        | Арриу<br>? ×                                  |
| Configuration Software config General settings Machine config Output settings Automatic tool config Tools table Custom actions | 30 mode (requires OpenGL - restart needed)         Display disabled paths (default)         Live update export route (default)         Milling         Split line segments (default)         Automatic cutter compensation (default)         Machine type (default):         Configuration values use the unit (restart needed):         Output         Export the G-Code to stdout (instead of a file)  | miling miling | Арриу<br>? ×                                  |
| Configuration Software config General settings Machine config Output settings Automatic tool config Tools table Custom actions | 3D mode (requires OpenGL - restart needed)         Display disabled paths (default)         Live update export route (default)         Milling         Split line segments (default)         Automatic cutter compensation (default)         Machine type (default):         Configuration values use the unit (restart needed):         Output         Export the G-Code to stdout (instead of a file)  | miling mn     | Арруу<br>? ×                                  |
| Configuration Software config General settings Machine config Output settings Automatic tool config Tools table Custom actions | 30 mode (requires OpenGL - restart needed)         Display disabled paths (default)         Live update export route (default)         Milling         Split line segments (default)         Automatic cutter compensation (default)         Machine type (default):         Configuration values use the unit (restart needed):         Output         Export the G-Code to stdout (instead of a file)  | miling miling | Apply ? ×                                     |
| Configuration Software config General settings Machine config Output settings Automatic tool config Tools table Custom actions | 3D mode (requires OpenGL - restart needed)         Display disabled paths (default)         Live update export route (default)         Milling         Split line segments (default)         Machine type (default):         Configuration values use the unit (restart needed):         Output         Export the G-Code to stdout (instead of a file)                                                  | miling mm     | Appiy<br>? ×                                  |

• If you still aren't getting cutter compensation, the next thing to try is a combination of a few steps. You'll need to try going to the options, and turning "split line segments" on. Then right click on a long line segment section towards the middle and click "set nearest start point." You should see the two arrows move near the point that you right clicked at.

| Entities Lavers               |     |   | Configuration                 | Ctrl+Shift+C |
|-------------------------------|-----|---|-------------------------------|--------------|
|                               |     |   | Postprocessor configuration   | Ctrl+Shift+P |
|                               | Na  |   | Tolerances                    |              |
|                               | 0   |   | Scale All                     |              |
| □ ▷ Hol<br>□ ▷ Hol<br>□ ▷ Sha | Hol |   | Rotate All                    |              |
|                               | Hol |   | Mirror All                    |              |
|                               | Sha |   | Move Workpiece Zero           |              |
|                               |     | ~ | Split Line Segments           |              |
|                               |     |   | Automatic Cutter Compensation |              |
|                               |     |   | Machine Type                  | •            |
|                               |     |   | Measurement units             | +            |

BXF2GCODE - [C:/Users/MFLAB USER/Downloads/Dogbone\_withplates.DXF] **A** (1)

. ..

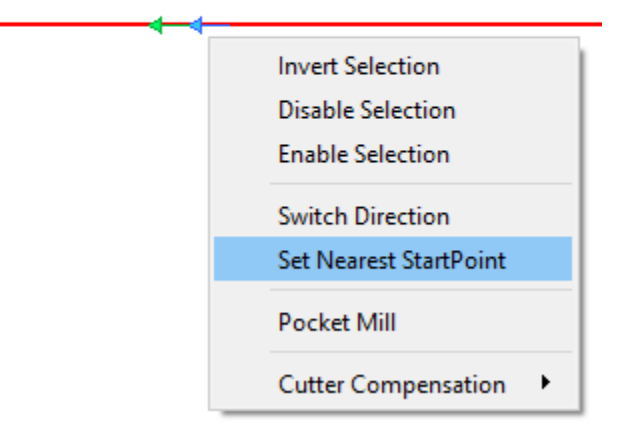

If that doesn't work when you try cutter compensation again, you may get an error stating, incredulously, "No intersection found?!"

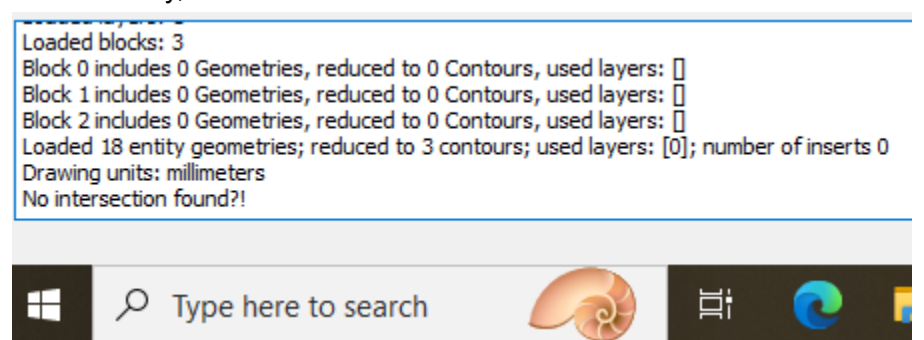

For this, right clicking and selecting "switch direction" seems to help.

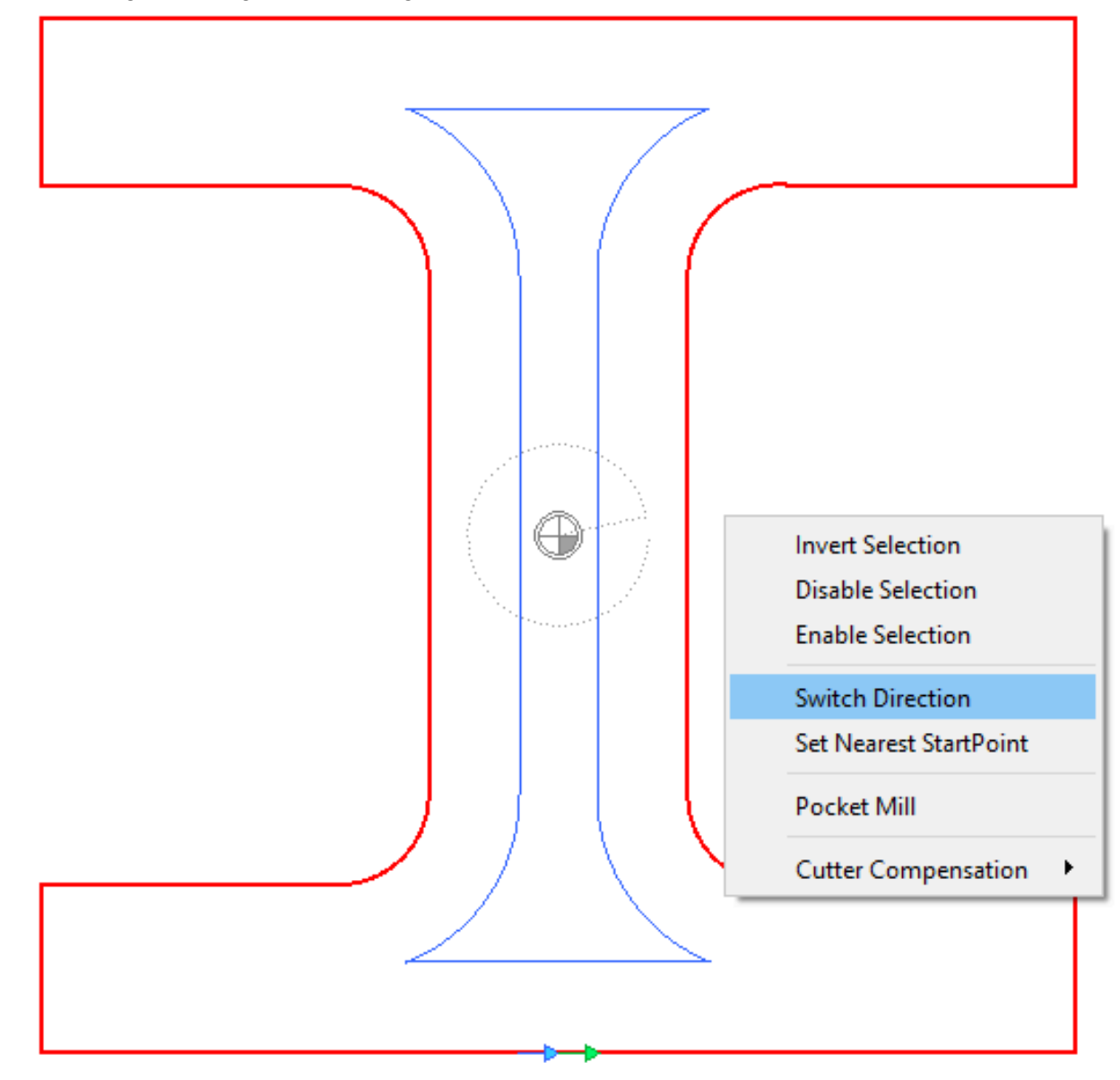

Now, the cutting path switches direction and "G41 Left Compensation" cuts inside the piece in this particular case.

Since we want to outline the piece to cut it out, we need to switch to "G42 Right Compensation."

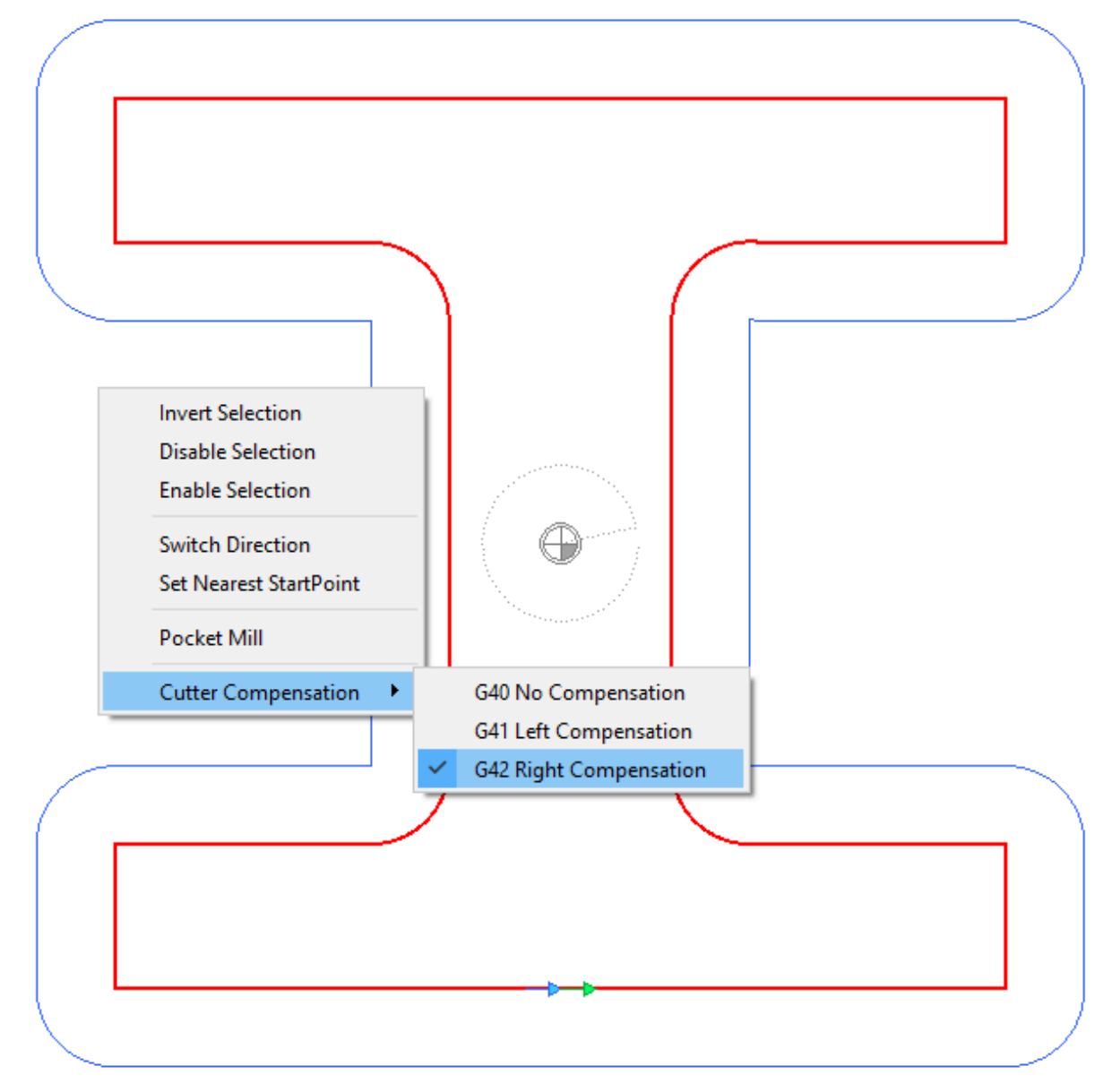